## 國立臺南女子高級中學 社團選社流程

## 1.學校首頁→右邊學生系統→點選社團活動

| 首頁 學校簡介 > 行政組織 > 教學單位 > 協力單位 > 常用                            | 月連結 線上學習                                | 意見反應                 | 新生專區 (                                | COVID-19疫情訊息 Q              |
|--------------------------------------------------------------|-----------------------------------------|----------------------|---------------------------------------|-----------------------------|
| 疫苗接種重要資訊:校園施打疫苗作業時程、疫苗接種3                                    | 原知與相關訊息                                 |                      | 快速翅                                   | 重結                          |
| [新聞]more                                                     |                                         | 舊學校首頁(於9/17(五)不對外服務) |                                       |                             |
| [中華日報]逾千人挺丁窈窕繪本 認購贈母校(9/6)                                   | 處至電前 父通路線 仪國等見<br>校務評鑑 課程計畫及選課手冊        |                      |                                       |                             |
| [聯合新聞網] 漫漫上學路、抽車鑰匙聯誼成研究主題 南女中摘金奪銀                            | 行 事 曆   課表查詢   修繕<br>合 作 社   空氣品質   線上f |                      |                                       |                             |
| [榮譽榜]more                                                    |                                         |                      | 教職員                                   | 員系統                         |
| 賀!318蔡捷羽、余佳恩同學榮獲110年度第61屆全國科展「社會與行<br>名。                     | 「為學科」大會獎第一                              | 2021-09-02           | 。<br>場館預借<br>雲端差斳                     | 昔 研習資訊 電子信箱<br>カ 公文系統 請購系統  |
| 賀!216李宣頴、216張加微、216王維琳、216謝佳汶同學榮獲「202<br>理探究實作競賽」決賽賽題一(A)金獎。 | 21第四屆全國高中物                              | 2021-09-02           | │ 學生系                                 | 条統                          |
| 置頂公告]more                                                    | 選取分類                                    | ~                    | 學習紀錄<br>K 館登記                         | 8 自主學習   學習歷程 2 選課系統   成績查詢 |
| 110年軍民聯合防空(革空//號)演習通知                                        |                                         | 2021-09-08           | 1 1 1 1 1 1 1 1 1 1 1 1 1 1 1 1 1 1 1 | 1 競費営隊   缺職查詢               |

2. 進入學生選社系統

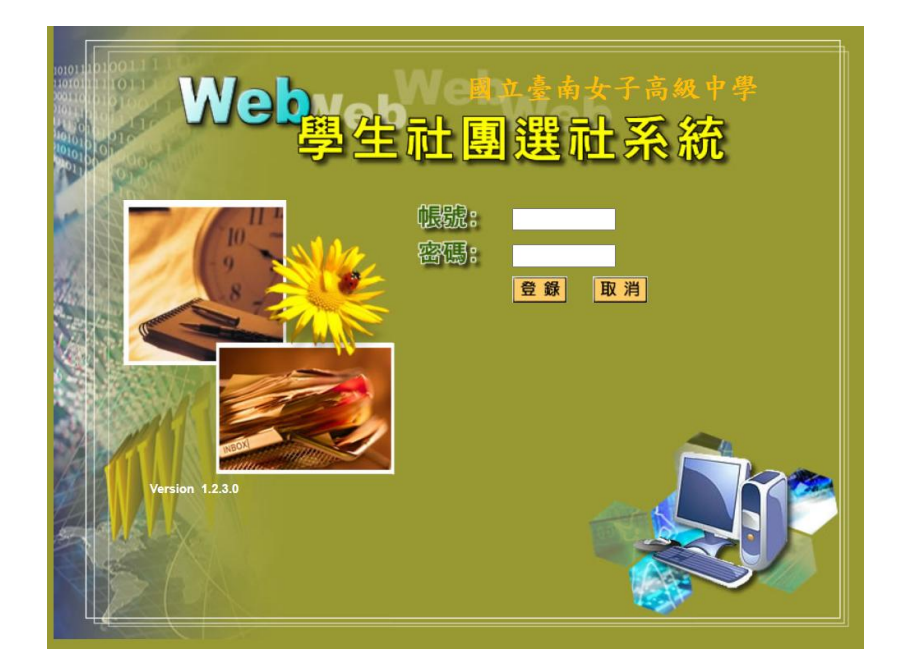

輸入帳密

帳號:學號 密碼:預設為身分證碼(與成績查訊系統密碼相同,如修改過忘記, 請洽註冊組)

3. 進入系統畫面

左側:

社團公告 — 內有活動組公告相關選社流程,請詳閱

社團一覽 — 可以查詢目前的社團與社團上限人數

選社查詢 — 可進行社團選社

|     |          |      |      | 社團一覧 |             |             |             |    |
|-----|----------|------|------|------|-------------|-------------|-------------|----|
| 社園碼 | 社圖名稱     | 社團性質 | 人數下限 | 人數上限 | 一年級<br>人數上限 | 二年級<br>人數上限 | 三年級<br>人數上限 | ,  |
| 033 | 排球隊      | 體育性  | 0    | 0    | 0           | 0           | 0           | 0  |
| 034 | 羽球社      | 體育性  | 25   | 40   | 不限          | 14          | 不限          | 不限 |
| 037 | 羽球隊      | 體育性  | 0    | 0    | 0           | 0           | 0           | 0  |
| 038 | 田徑隊      | 體育性  | 0    | 0    | 0           | 0           | 0           | 0  |
| 039 | 台灣文化隊    | 學藝類  | 25   | 50   | 不限          | 22          | 不限          | 不限 |
| 044 | 科研社(化學組) | 學藝類  | 25   | 65   | 不限          | 22          | 不限          | 不限 |
| 046 | 科研社(生物組) | 學藝類  | 25   | 70   | 不限          | 22          | 不限          | 不限 |
| 055 | 全球議題研究社  | 學藝類  | 25   | 50   | 不限          | 22          | 不限          | 不限 |
| 058 | 攝影社      | 技藝性  | 25   | 50   | 不限          | 22          | 不限          | 不限 |
| 063 | 動畫研究社    | 學藝類  | 25   | 50   | 不限          | 22          | 不限          | 不限 |
| 064 | 臺南女中儀隊   | 技藝性  | 0    | 0    | 0           | 0           | 0           | 0  |
| 102 | 弓道社      | 體育性  | 10   | 30   | 不限          | 10          | 不限          | 不限 |
| 103 | 英語辯論社    | 技藝性  | 25   | 50   | 不限          | 20          | 不限          | 不限 |
| 106 | 推理研究社    | 學藝類  | 25   | 50   | 不限          | 24          | 不限          | 不限 |
| 107 | 醫學研究社    | 學藝類  | 25   | 70   | 不限          | 23          | 不限          | 不限 |
| 110 | 光舞社      | 技藝性  | 25   | 45   | 不限          | 22          | 不限          | 不限 |
| 115 | 韓流研究社    | 學藝類  | 25   | 48   | 不限          | 20          | 不限          | 不限 |
| 116 | 橋藝社      | 技藝性  | 25   | 48   | 不限          | 20          | 不限          | 不限 |
| 117 | 創客Maker社 | 技藝性  | 25   | 48   | 不限          | 20          | 不限          | 不限 |
| 118 | 瑜珈社      | 體商性  | 10   | 35   | 不限          | 15          | 不限          | 不限 |

## <mark>4. 開始選社</mark>

點選 選社查詢 會出現

我要選社—進行新社團志願選填(高一新生、高二想換社的同學) 我要保留原社團—保留上一學年度的社團(擔任幹部或想留在社團同學)

我要選社→選1-6 位排序的社團→選擇存檔→送出資料並按確定鍵(最後一步驟一定要做)

| <b>ジ Web</b> 學生i | 出團選社系統   | · 登出      |    | b.  |    |
|------------------|----------|-----------|----|-----|----|
| 朝公告<br>第一世       |          | 10        |    | 選社3 | 查詢 |
| <u>選社學年期</u>     | 108 上學期  | 判1%版      | 二年 | 班   | 學號 |
| 社團名稱             |          | ***無社團*** |    |     |    |
| 我要選社 我要保留原社      | <b>1</b> |           |    |     |    |
| 3                | 志願序      | 社團        | 碼  |     |    |
| 志願 1             |          |           |    |     |    |
| 志願 2             |          |           |    |     |    |
| 志願 3             |          |           |    |     |    |
| 志願 4             |          |           |    |     |    |
| 志願 5             |          |           |    |     |    |
| 志願6              |          |           |    |     |    |
| 志願 7             |          |           |    |     |    |

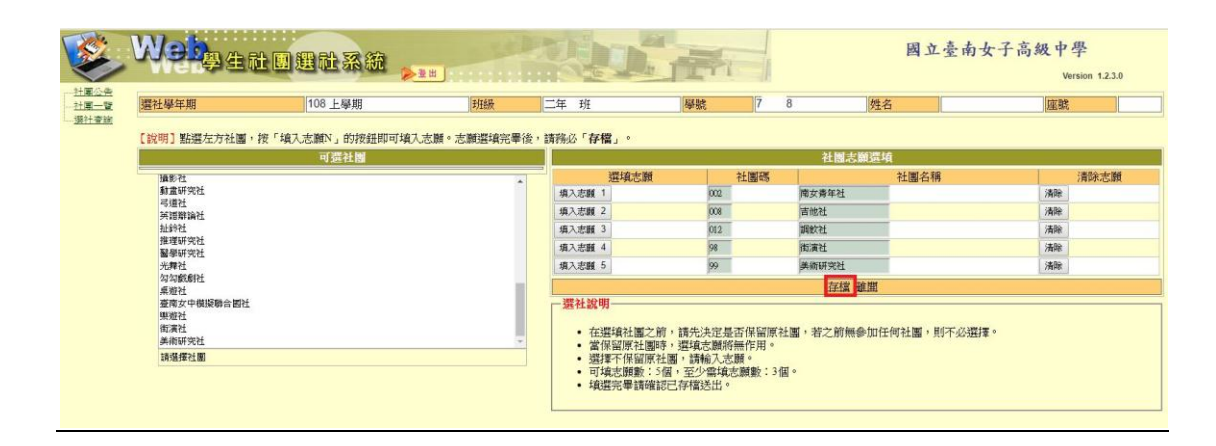

| ● With Statute     +     ● O Control Control Contro Control Contro                    |                                                                                                    | m L to to 1 7 to to 10 |
|----------------------------------------------------------------------------------------------------|----------------------------------------------------------------------------------------------------|------------------------|
|                                                                                                    | ♥ 学生社園福祉系統 × +                                                                                                    | - 0 X                  |
| I Nakoli I Nakoli Nakoli Nakoli I Nakoli I Nakoli I Nakoli I Nakoli I                 | ← → C O 0 T## score that the duitw/Clostd/index.aspy                                                                                                    | er 🕁 👩 📨 🖪 🗷 o 🚱 :     |
| ····································                                                                                                    |                                                                                                    |                        |
| Page Age Age Age Age Age Age Age Age Age A                                                                                                    | 111 個用編集 Transolt The Transolt The Transolt |                        |
| 正正       正正       正正       正正       With 12.30         2112       THE TOTAL TOTAL T                                                                                       | 「「「「「「「」」」「「「」」」「「」」」「「」」」「「」」」「「」」」「                                                                                                    | - 定要按照出 國立臺南女子高級中學     |
| Image: Section of the section of the section of t |                                                                                                    | Ea                     |
| 正正面         後期間後半期           原原社園         原始目標           原原社園         原始目標           原原社園         原始目標           · 流祥範疇         · 流祥範疇           · 流祥範疇         · 流祥範疇                                                                                                    |                                                                                                    |                        |
| 書社主部         原電社園         学校社           展社園         使用使社画         日本日本                                                                                                    |                                                                                                    |                        |
| 構成では<br>構成では<br>構成では<br>構成では<br>構成では<br>構成では<br>構成では<br>構成では<br>構成では<br>構成では<br>構成では<br>構成では<br>構成では<br>構成では<br>構成では<br>構成です<br>構成です<br>構成です<br>構成です<br>構成です<br>構成で<br>構成で<br>構成で<br>構成で<br>構成で<br>構成で<br>構成で<br>構成で                                                                                                    | 過日童話 原屬社團                                                                                                    | 樂遊社                    |
| ・ 並保留原注圖時・選載定題時/推作用・                                                                                                    | · 编词列 书》"贾伟"这时代注意。                                                                                                    |                        |
| • 當併監院社團時• 選載之勤時無作用•                                                                                                    | 385 fTL #32 *93                                                                                                    |                        |
|                                                                                                    | <ul> <li>當保留原社團時,選填志願將無作用。</li> </ul>                                                                                                    |                        |
|                                                                                                    |                                                                                                    |                        |
|                                                                                                    |                                                                                                    |                        |
|                                                                                                    |                                                                                                    |                        |
|                                                                                                    |                                                                                                    |                        |
|                                                                                                    |                                                                                                    |                        |
|                                                                                                    |                                                                                                    |                        |
| Pa 1021                                                                                                    |                                                                                                    |                        |
|                                                                                                    |                                                                                                    |                        |
| Ph 1021                                                                                                    |                                                                                                    |                        |
|                                                                                                    |                                                                                                    |                        |
|                                                                                                    |                                                                                                    |                        |
| P8.1021                                                                                                    |                                                                                                    |                        |
|                                                                                                    |                                                                                                    |                        |
| P8.1021                                                                                                    |                                                                                                    |                        |
| P8.1021                                                                                                    |                                                                                                    |                        |
|                                                                                                    |                                                                                                    |                        |
|                                                                                                    |                                                                                                    |                        |
|                                                                                                    |                                                                                                    |                        |
|                                                                                                    |                                                                                                    |                        |
|                                                                                                    |                                                                                                    |                        |

我要保留原社團→確認原社團無誤後→送出資料並按確定鍵(最後一 步驟一定要做)

| ❸ 學生社團選                                 | 社系統 2                    | <                 |                      | +        |                         |      |                        |
|-----------------------------------------|--------------------------|-------------------|----------------------|----------|-------------------------|------|------------------------|
| $\leftrightarrow \   \rightarrow \   G$ | ☆ ③ 不安全                  | score.tngs.tn.edu | u.tw/ClgStd/Index.as | spx      |                         |      |                        |
| <b>譜</b> 應用程式                           | Yahoo寄摩                  | 6 6               | 教育部國民及學前             | 🙆 校園食品查核 | score.tngs.tn.edu.tw 顯示 |      | 0                      |
|                                         | Web                      | 生社團               | 選社系統                 | ▶登出      | 寶料送出後無法再修改,確定送出?        | 確定   | 定要按送出<br><sub>取演</sub> |
| <u></u>                                 |                          |                   |                      |          | 保                       | 留原社團 |                        |
|                                         | 原屬社團                     |                   |                      |          |                         |      | 樂遊社                    |
|                                         | 離開 我要保留师                 | 〔社團               |                      |          |                         |      |                        |
|                                         | 一選社說明——                  |                   |                      |          |                         |      |                        |
|                                         | <ul> <li>當保留原</li> </ul> | 社團時,選填志           | 顧將無作用。               |          |                         |      |                        |
|                                         |                          |                   |                      |          |                         |      |                        |